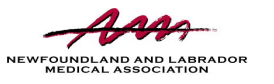

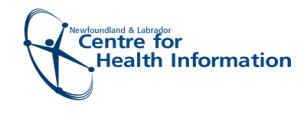

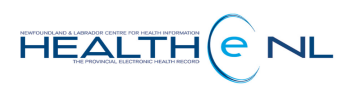

Quick Reference Guide

# Setting Up My Subscriptions

| NEN |  |
|-----|--|
|     |  |

Notifications is a new feature available in HEALTHe NL for eConsult!

When using eConsult in HEALTHe NL, it is critical that you understand notifications in order to prevent disruption of the consultation and ensure that you receive important updates on your eConsults.

## **Getting Started**

- 1. Open your external HEALTHe NL account from your Regional Health Authority computer or visit <u>https://healthenl.ca</u>
- 2. Click NOTIFICATIONS from the left side menu.
- 3. Click My Subscriptions.

|                                                                                            | A Ms. Joanne RECEIVER ▼ LOG                                                                                                    | JOUT |   |
|--------------------------------------------------------------------------------------------|----------------------------------------------------------------------------------------------------|------|---|
| <ul> <li>COMMON</li> <li>My Details</li> <li>Worklists</li> <li>Change Password</li> </ul> | What's New<br>Click <u>here</u> to view what's new in the HEALTHe NL. (Updated May 10, 2019)<br>Click <u>here</u> for the Quick Reference Guide on accessing COVID-19 results in HEALTHe NL.                                                                                                    | < >  | ^ |
| PATIENTS     PROVIDERS     WORKLISTS     LINKS                                             | Patient Demographic Search<br>HCN<br>HCN Type MCP<br>MCP<br>MCP |      |   |
| NOTIFICATIONS<br>My Subscriptions     MESSAGING     REFERRALS     SCHEDULING               | Please enter EITHER HCN OR demographic search criteria. Searching by HCN will ignore demographic search criteria.          Search       Reset       Enter a new favorite search         Enter search criteria above and hit 'Search'                                                                                                    |      |   |

4. Confirm/enter an accurate email address.

Please note:

- Defaults have been setup to ensure that you receive a notification from within HEALTHe NL (Portal User Messaging) and a daily summary email.
- If you wish to receive a text message, please ensure that you fill out the "My Mobile Phone Number" field & tick the box next to "Notify by Text Message", as text messages are **not** a defaulted notification delivery method.

| Subscriptions are set to administrator defaults.                    |                                                                                                    |  |  |  |
|---------------------------------------------------------------------|----------------------------------------------------------------------------------------------------|--|--|--|
| My Portal Username<br>My Email Address<br>My Mobile Phone<br>Number | joannereceiver<br>joanne.oldford@nlchi.nl.ca                                                                                                    |  |  |  |
| My default delivery<br>options                                      | Notify by Portal User Messaging     Notify by Email     Notify by Text Message     Notify in Daily Summary Email     Notify in Daily Summary Portal User Messaging |  |  |  |

# Notification Delivery Options

Notifications are designed to prompt you to action or view your eConsult.

New eConsult users have been setup with two defaults highlighted below, "Notify by Portal User Messaging" and "Notify in Daily Summary Email". Below is a description of each type of delivery option available to you.

#### Notify by Portal User Messaging

- Defaulted mandatory delivery method\*
- All subscribed notifications will be delivered to your HEALTHe NL Inbox
- Contains patient information and a link to the eConsult
- You can view these notifications in 2 places:

1. Click the Bell icon located to the top right of the HEALTHe NL screen

2. Click the MESSAGING tab from the left side menu and then click Inbox

MESSAGING
 Inbox

#### Notify by Email

- Optional delivery method
- If selected, a valid email address must be entered as above
- Notification is delivered as the eConsult is actioned
- Does NOT contain patient information or a link
- Advises you to open HEALTHe NL to action your eConsult

#### Notify by Text Message

- Optional delivery method
- If selected, a valid mobile number must be entered as above
- Notification is delivered as the eConsult is actioned
- Does NOT contain patient information or a link
- Advises you to open HEALTHe NL to action your eConsult

#### Notify in Daily Summary Email

- Defaulted optional delivery method\*
- When selected, a valid email address must be entered as above
- Delivered to email once daily, at approximately 5 am
- Does NOT contain patient information or a link
- Provides a count for the previous day's notifications
- Advises you to open HEALTHe NL to action your eConsult

## Notify in Daily Summary Portal User Messaging

- Optional Delivery Method
- Delivered to Portal Inbox once daily
- Does NOT contain patient information or a link
- Provides a count for the previous day's notifications
- Advises you to action your eConsult via the eConsult dashboard

Be sure to **SAVE** any changes to your notifications at the bottom of the screen!

# Subscriptions

A selection of subscriptions have also been defaulted that will allow you to receive the minimum and most relevant notifications. Please feel free to add additional subscriptions as well (eg. referral sender: eConsult transferred).

### **General Subscriptions**

| Notification                                                    | Delivery Options         |
|-----------------------------------------------------------------|--------------------------|
| referral sender: eConsult transferred                           |                          |
| referral sender: eConsult reminder - auto close warning         | Using my defaults Change |
| ✓ referral sender: eConsult advice provided                     | Using my defaults Change |
| referral sender: eConsult not assigned                          |                          |
| ✓ referral sender: eConsult cancelled                           | Using my defaults Change |
| referral sender: eConsult information requested                 | Using my defaults Change |
| ✓ referral sender: eConsult response                            | Using my defaults Change |
| referral sender: eConsult accepted                              |                          |
| referral sender: eConsult assigned                              |                          |
| referral sender: eConsult created                               |                          |
| ✓ referral sender: eConsult declined                            | Using my defaults Change |
| referral sender: eConsult closed automatically                  | Using my defaults Change |
| referral sender: eConsult reminder - sender action due soon     | Using my defaults Change |
| referral sender: eConsult reminder - sender action past due     | Using my defaults Change |
| referral receiver: eConsult assigned                            | Using my defaults Change |
| referral receiver: eConsult reminder - receiver action past due | Using my defaults Change |
| referral receiver: eConsult information provided                | Using my defaults Change |
| referral receiver: eConsult reminder - receiver action due soon | Using my defaults Change |
| referral receiver: eConsult closed automatically                | Using my defaults Change |
| referral receiver: eConsult reply                               | Using my defaults Change |
| referral receiver: eConsult cancelled                           | Using my defaults Change |
| referral receiver: eConsult closed                              | Using my defaults Change |
| Save Cancel                                                     |                          |